附件:

### 青书学堂一在线学习操作手册

(一) 简易操作流程:

1、电脑端学习登录网址: www.qingshuxuetang.com/ayxy 操作流程:登录网址——点右上角登录——输入帐号(身份证号)密 码(出生年月日八位)——课程学习(当前学期课程即是本学期要学 习的课程)——进入其中一门课程——看得分规则——根据得分规则 要求的几项进行学习,学满即可。

2、手机端操作:在手机应用商店里搜索"青书学堂"并下载, 打开青书学堂---输入帐号密码(同上)登录---课程(即是当前学期 要学的课程)---进入某一门课程---有得分要求的项目进行学习,学 满即可。

(二)详细说明

学生电脑端使用说明

1、 电脑端学习登录网址: <u>www.qingshuxuetang.com/ayxy</u>

2、 点右上角登录账号:身份证号,

例如: 412826198804267555 (注: 2019 级学生帐号为身份证 号)

3、 登录密码:出生年月日,例如19880426 绑定手机号方便以后登录。

| 首页 开设专业 简介 | 资讯公告                                  |                 |             | 要表 |
|------------|---------------------------------------|-----------------|-------------|----|
|            | · · · · · · · · · · · · · · · · · · · |                 | S.S.        |    |
|            | 扫码登录                                  | 账号登录            | × 👰 Yanakin |    |
| 好的开始,      | ♀ 账号                                  |                 | 32          |    |
| 是成         | 合 密码                                  | 验证码登录 找回密码      | K           |    |
|            | ₫<br>B DEX                            | ज् <del>र</del> |             |    |

### 4、课程学习:

(1)点击"课程学习"就可看到当前学期应该学习的几门课程名称,(如下图)

| 100 100 100 100 100 100 100 100 100 100 | 制法安排 毕业论文 学編界的                 |                | 1 EUM · FRADD |
|-----------------------------------------|--------------------------------|----------------|---------------|
| 点击首页也可且<br>示当前学期课程                      | <b>中期所学课程</b><br>四和395         | <b>每个学期所学课</b> | 7             |
| 0:201849829980 7968939(;201             | 8-09-01 \$6,99399 : 2019-02-28 |                |               |
| 教育学                                     | 写作                             | 心理学            | 语言学概论         |
| 教育学校开约                                  | 英国修辞与写作(专开本)                   | 心理学(中升中)       | ·南西字板12(6)升丰) |

(2)点击其中一门课程即进入该课程的学习详情(页面上有详细的学习得分规则,得分规则要求的学满即完成该门课程的学习。)点击"学习",学生即进入学习页面。(如下图)

| 史近纲要                                     | 得分规则(相关资源或作业空缺时,平时分得分暂为相应模块的满分,待资源建设好后,成绩将重新按照规则计算)<br>总评分数:总平时成绩总分x50%+期末分数x50%+其他得分x0%。(总评成绩评定后,继续学习会保存记录但不再算入总评成绩)<br>平时使邮合。UTEGMAG的单分文和                            |     |
|------------------------------------------|----------------------------------------------------------------------------------------------------|-----|
| Outline of the history<br>of modern Dire | 学习登录: 0.5分/次。共12分。 请仔细阅读此得分规则,得分规则要求的分数必须 遗缘学习5.0分钟可得1.0分。共20分。                                                                                                    | 学满。 |
| 中国近代史纲要<br>专升本)                          | 课程F12E: 为如水F12gQ/课程F12gE/3307%。<br>答疑讨论: 发起/回复得:1.0分/个,无效讨论0.0分。讨论总分=(发起数+回复数-无效讨论数x1.00.0x无效讨论数、5.8分<br>电子卡学习: 连续学习5.0分钟可得1.0分。其20分。<br>函授站得册学生完成作业及其他学习活动的情况评定,共10分。 |     |
| <b>在</b> 修                               |                                                                                                    |     |
| 2 学习                                     | ▲ 資料                                                                                                    |     |

点击"成绩"可查看每项学习的得分,右边得分与左边要求的分数一

## 致,这门课即完成学习。(如下图)

| 网上学习评分(共90.0分) |                      | 得分               |
|----------------|----------------------|------------------|
| » 学习登录(12.0分)  |                      | 0.5              |
| » 课件学习(20.0分)  | 左边是要求的分数,右边是学习的得分,两者 | 一致即完成这门课程的学习。0.0 |
| » 电子书学习(20.0分) |                      | 0.0              |
| » 课程作业(30.0分)  |                      | 30.0             |
| 》 论坛得分(8.0分)   |                      | 0.0              |
| 函授站学习评分(10.0分) |                      | 得分               |
| » 纸质作业及参加活动    |                      | 0.0              |

# 5、到本学期快结束时,点击"考试安排",进入当前学期课程考试, 点击进入考试,学生即进入网上考试。

## 学生手机端使用说明

1、在手机应用商店或手机浏览器上搜索"青书学堂"下载 APP 客户端,安装到手机上。

2、打开"青书学堂"直接点击"登录"

3、登录账号:身份证号,

例如: 412826198804267555

4、登录密码:出生年月日,例如: 19880426

5、进入手机学习系统屏幕最下面有三个模块即 "发现","课程","我的"。(图1)

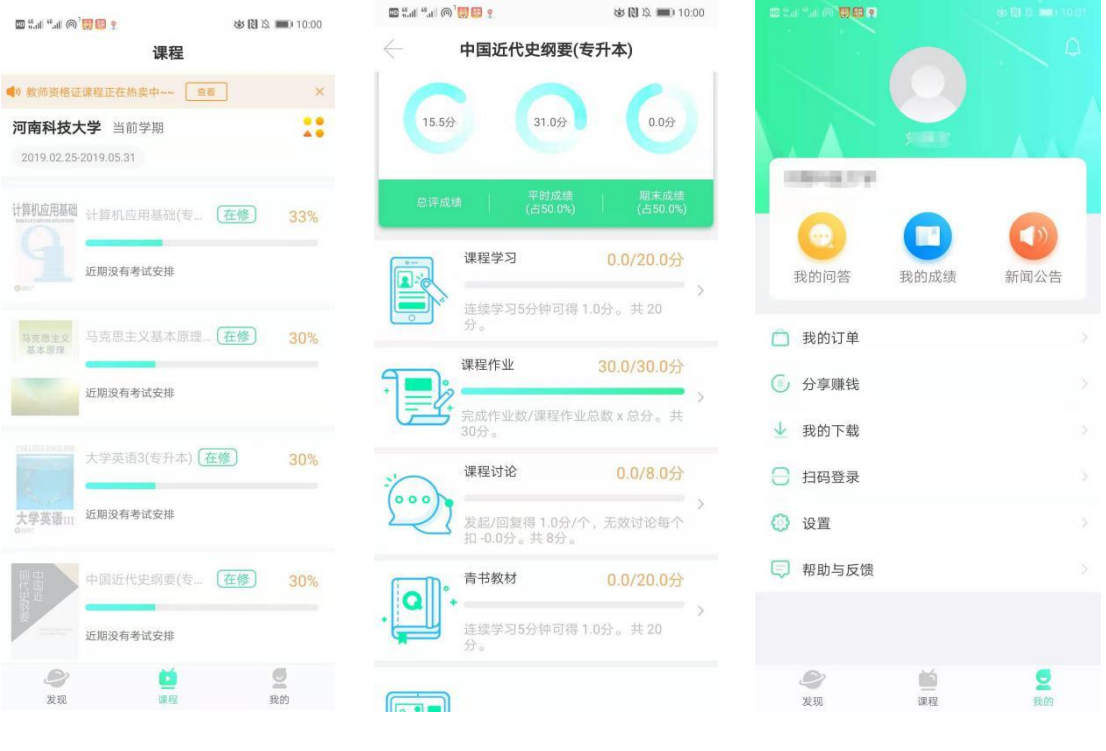

(图1)

(图2)

(图3)

(1) **点击中间"课程"**,即显示当前课程,点击当前课程即进入学习 页面,里面会显示七个模块,点击"课程学习"学生就进入课件学习; 点击"课程作业"学生进入作业学习;点击"课程考试",学生进入 在线考试;点击"青书教材"学生进入电子教材学习等等(图2)。

(2) **点击右下角"我的",**包含个人信息、我的问答、我的成绩、新 闻、我的订单、设置、帮助与反馈等基础信息。(图 3)

(3) **设置:**即设置手机是WiFi环境下下载文件或同步记录(图4)。 用流量时需要设置为(图5)

|                | 8:39 الله | "               |      |
|----------------|-----------|-----------------|------|
| 设置             |           | ← 设置            | t    |
| 本更新            | 已是最新版本    | 版本更新            | e    |
| WIFI环境下允许下载和播放 | 12 ×      | 非WiFi环境下允许下载和播放 |      |
| 缓存             | 31.21KB   | 清除缓存            |      |
| <b>我们</b>      |           | 关于我们            |      |
| 退出登录           |           | 退出登             | 录    |
|                |           |                 |      |
|                |           |                 |      |
|                |           |                 |      |
|                |           |                 |      |
|                |           |                 |      |
|                |           |                 |      |
|                |           |                 |      |
|                |           |                 |      |
|                |           |                 |      |
|                |           |                 |      |
| (图4)           |           |                 | (图5) |

扫描二维码手机下载 APP

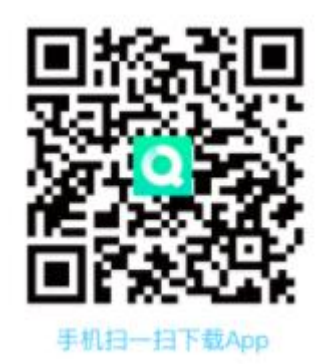

联系人:张瑞 电话+微信: 18039286272